# 宁夏普通高等教育专科升本科考生网上报名操作说明

该说明只针对普通高等教育专升本考生网上报名系统操作进行说明,文档中 的图示部分仅供参考。

### 基本工作流程:

考生:①领取考生报名号(网上报名前)→②考生登录报名系统填报报考信息 (网上报名期间)→③考生上传近照照片和身份证照片(网上报名期间)→④考生 核对填写信息,无误上报报考信息(网上报名期间)→⑤审核通过后考生缴纳考试 费用→⑥考生下载准考证(准考证下载期间)→⑦考生查询考试成绩(成绩查询 期间)→⑧考生查看录取结果(录取信息公布期间)。

#### 考生登录系统

在浏览器中输入 http://www.nxjyks.cn 打开宁夏教育考试院网站,在登录入口内选择"普通专升本"打开考生登陆界面。

在登陆界面内输入考生号和密码,考生号即为领取到的 14 位编码,首次登录报名系统,密码为下发的随机生成的 6 位数字。如果不是首次登录,则密码是考生自主设置的密码(如果忘记密码,则申请由院校管理员重置为初始密码,14 位考生号)。

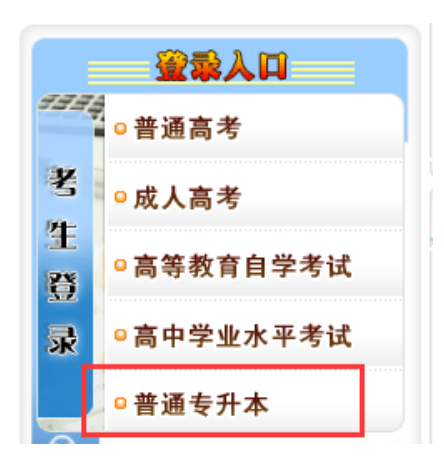

| 用户登录 <u>LOGIN</u> |            |
|-------------------|------------|
|                   |            |
| 考生号:              |            |
| 密 码:              |            |
| 验证码:              | 6018       |
|                   | - Reserved |
|                   | 登录         |
|                   |            |

如果是首次登陆系统(含重置密码后登陆)请考生及时更改密码以防数据丢

失或者泄露。

| ● 欢迎使用宁夏教育考试院网站! 今天是:202 | 20年4月16日 星期四                 | 《修政密码 英全星出 |
|--------------------------|------------------------------|------------|
| 考生用户功能菜单                 | □当前位置: 首页 -> 专升本报名系统 -> 修改密码 |            |
|                          | 修改密码                         |            |
|                          | 旧密码:                         |            |
|                          | 新密码:                         |            |
|                          | 重复输入:                        |            |
|                          | 提交重置                         |            |

## 网上报名期间

考生登录报名系统,直接浏览考生须知信息。了解考试报名时间,报名流程 等其他相关信息。

阅读完考生须知后,可根据网上报名操作流程,开始网上报名操作。

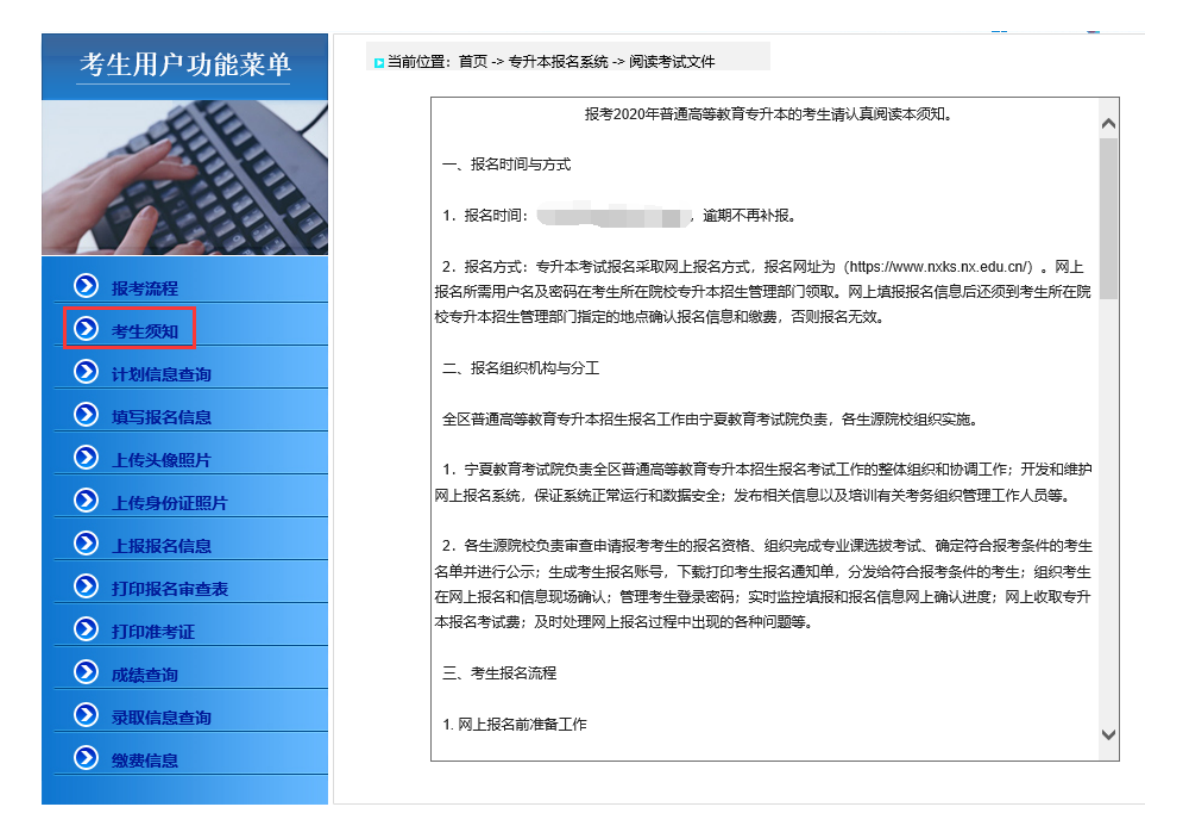

考生可自行在系统中查看本年度专升本的招生计划。

点击左侧菜单栏"计划信息查询",进入计划查询页面,可设置筛选条件分 学校、分科类、分专业的进行查询。也可不设置筛选条件,直接点击"查询"查 看所有招生计划信息。

| 考生用户功能菜单 | 您现在的位置: 首页 >> 计划信息查询 |                                  |                 |
|----------|----------------------|----------------------------------|-----------------|
| - FEIL   | 学校名称:                | ✓ 科类名称:不限<br>查 询                 | ▼ 专业名称:  -不限- ▼ |
|          | 院校名称                 | 科类名称 专业名称                        | 招生计划数 专业备注      |
|          | 10752 宁夏医科大学         | 1 文科 01 临床医学                     |                 |
|          | 10752 宁夏医科大学         | 1 文科 02 医学检验技术                   |                 |
|          | 10752 宁夏医科大学         | 1 文科 03 口腔医学                     |                 |
| ● 报考流程   | 10752 宁夏医科大学         | 1 文科 04 护理学                      |                 |
|          | 10752 宁夏医科大学         | 1 文科 05 药学                       |                 |
|          | 10753 宁夏师范学院         | 1 文科 06 音乐学                      |                 |
| ● 计划信息查询 | 10753 宁夏师范学院         | 1 文科 07 美术学 测                    | 试数据             |
| ● 请写报名信息 | 10753 宁夏师范学院         | 1 文科 08 英语                       |                 |
|          | 10753 宁夏师范学院         | 1 文科 09 学前教育                     |                 |
| ● 上传头像照片 | 10753 宁夏师范学院         | 1 文科 11 小学教育                     |                 |
| 上传身份证照片  | 10753 宁夏师范学院         | 5 理科 10 应用化学                     |                 |
|          | 12544 宁夏理工大学         | 1 文科 13 土木工程                     |                 |
| ▶ 上报报名信息 | 12544 宁夏理工大学         | 1 文科 15 工程管理                     |                 |
| 打印报名审查表  | 12544 宁夏理工大学         | 1 文科 17 英语                       |                 |
|          | 12544 宁夏理工大学         | 1 文科 19 会计学                      |                 |
| ● 打印准考证  | 12544 宁夏理工大学         | 1 文科 21 财务管理                     |                 |
| ● 成績查询   | 12544 宁夏理工大学         | 1 文科 23 审计学                      |                 |
|          | 12544 宁夏理工大学         | 1 文科 25 电子商务                     |                 |
|          | 12544 宁夏理工大学         | 1 文科 27 市场营销                     |                 |
|          | 12544 宁夏理工大学         | 1 文科 29 机械工程                     |                 |
|          | 共108条数               | 如据 共6页 当前第1页 首页 上一页 1 <u>2 3</u> | 456 下一页 尾页 1 🗸  |

点击左侧菜单栏"填写报名信息"进入网上报名信息填写。考生需先阅读考 试诚信承诺书,10 秒阅读时间,只有时间结束后方出现"我同意"按钮,点击 "我同意",然后进行下一步信息填报。

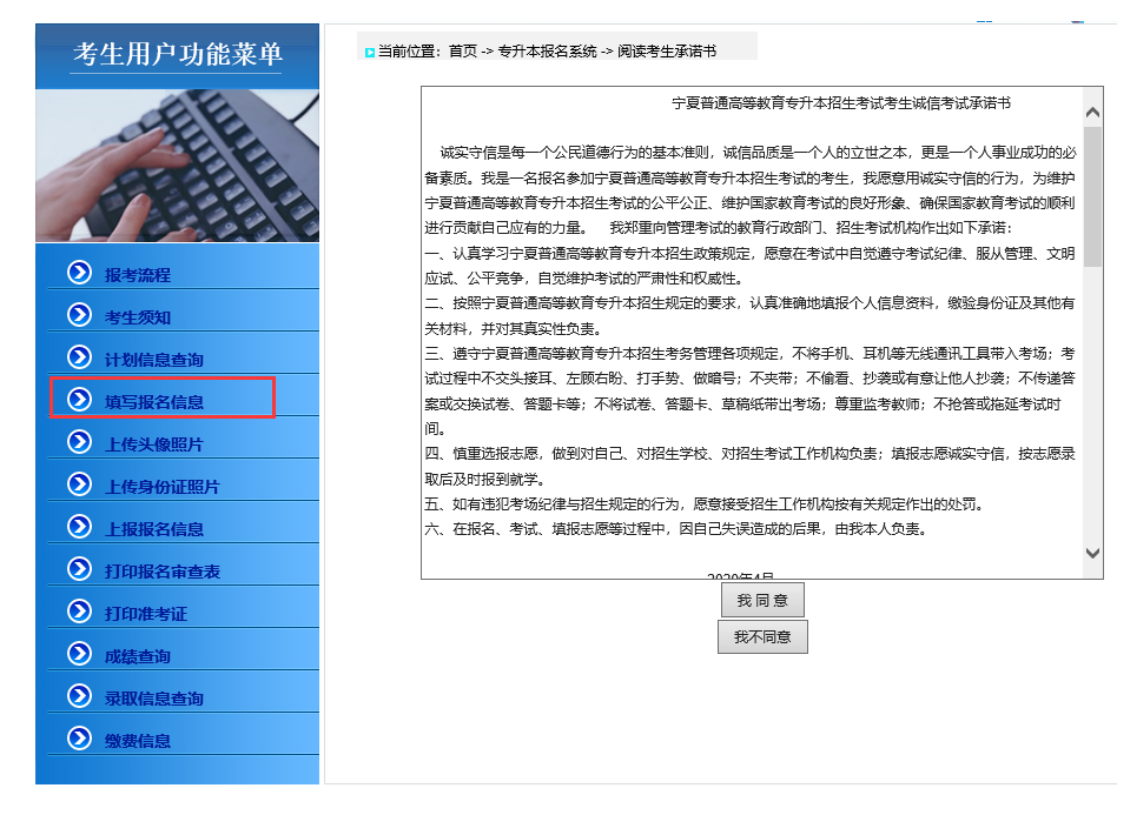

考生在填写信息时,所有带"\*"的是必填项目,必须按照要求填写。出生 日期有身份证号码中直接读取;联系电话必须填写可以及时联系到考生的号码, 并在一定时间内保持畅通。特别注意输入的考生身份证号码必须与身份证上的一 致。

其他在校信息,按照实际情况填写,方便院校审核。

报考志愿即为后期录取的考生志愿数据,需认真填写。根据报考的专业,选择由招生计划的三个院校。志愿为顺序志愿,按照志愿优先填写院校名称。

如有其它个人需要说明的情况,可在备注一栏内填写,请勿填写不可识别的 乱码等内容。

填写好信息后,点击"保存"则保存当前填报的数据内容。

## 2020年年宁夏专升本招生报名表

#### 考生号: 20107520101002

|                      | 请如实填写您的报名信息,否则后果自负。(其中*为必填项)                             |
|----------------------|----------------------------------------------------------|
| *姓名:                 | 张淼> 请翰入您的真实汉语名字,汉字与汉字中间不可空有空格                            |
| ▲ 身份证号:              |                                                          |
| ◆性别:                 | <b>女v</b>                                                |
| ▲民族:                 | 汉族   🗸                                                   |
| ◆出生日期:               | 1988-05-03 *格式:如"1986-04-21"                             |
| * 政治面貌:              | 中共党员 イ                                                   |
| ◆联系电话:               | <u>15709602436</u> *格式:如"13800013800" 或者 "0951-66666666" |
| ▲ 通信地址:              | 上海西路                                                     |
| ↑邮政编码:               | 750001                                                   |
| ↑所在班级:               |                                                          |
| ↑ 所学专业:              | [100401] 口腔医学 🗸                                          |
| <mark>↑</mark> 毕业科类: | [1]文科 🗸                                                  |
| • 入学时间:              | 2018-04-03 *格式:如"1986-04-21"                             |
| ★ 专业课一成绩:            | 95> 请输入《解剖学》成绩                                           |
| ◆ 专业课二成绩:            | 96> 请输入《诊断学》成绩                                           |
|                      |                                                          |
|                      | *报考志愿                                                    |
| 报考专业: [01] 临床医学      |                                                          |
| 第一志愿院校 [10752] 宁     | 夏医科大学 🗸                                                  |
| 第二志愿院校学校             | 交选择 ✔                                                    |
| 第三志愿院校学校             | 交选择 ✔                                                    |
|                      |                                                          |
| 备注                   |                                                          |
|                      |                                                          |

保存

考生填写完报名信息并成功保存,如果还有需要修改,则可点击"修改报名 信息",重新进入信息填写页面,对有需要修改的数据进行修改,然后重新保存 即可。如保存成功后,需继续了解本年度招生计划,则点击"计划信息查询", 进入计划查询页面。

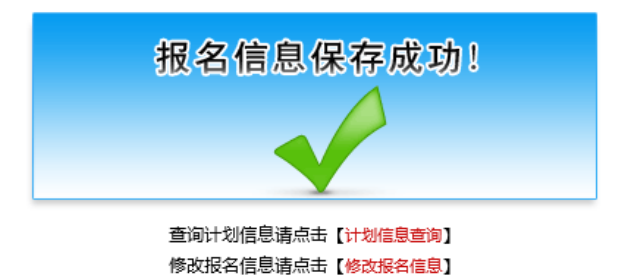

本次网上报名必须上传本人近期免冠证件照片,点击左侧菜单栏"上传头像

照片",进入上传页面,照片的要求需按照页面上说明文字的要求进行提交。

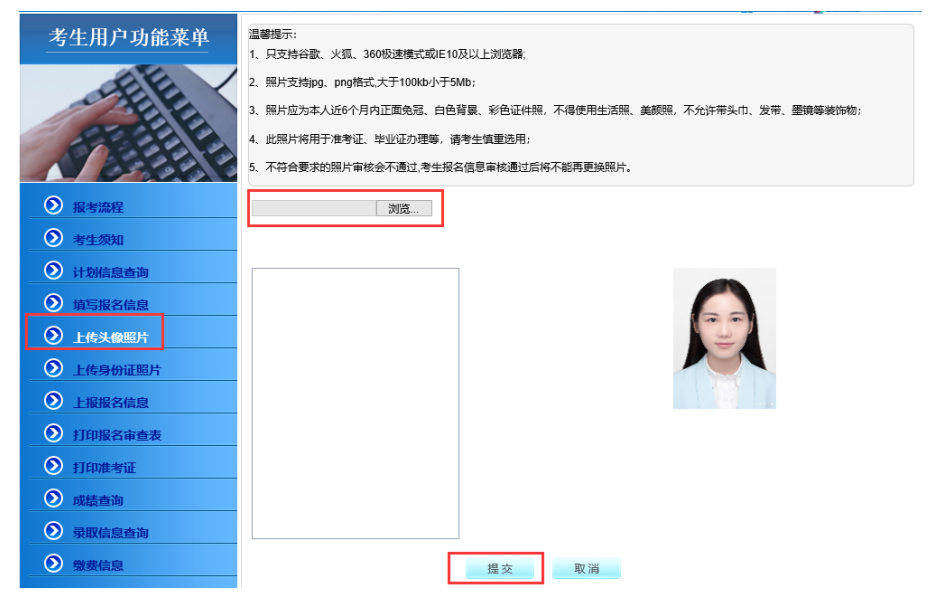

本次网上报名必须上传本人身份证正面照片,点击左侧菜单栏"上传身份证

照片",进入上传页面,照片的要求需按照页面上方说明文字的要求进行提交。

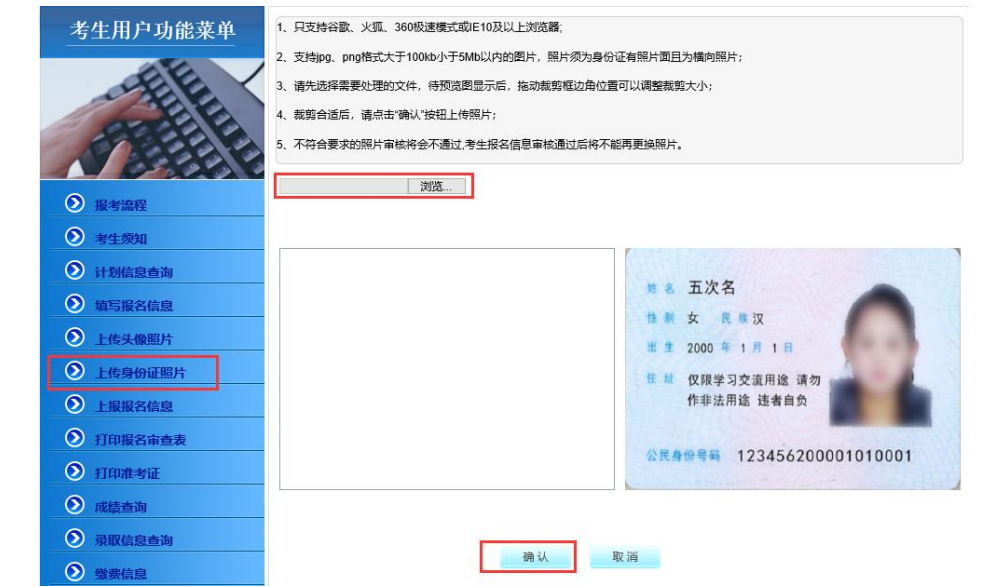

考生完成填报、修改及保存后,确保信息填写无误,并正确上传了免冠近照 和身份证照片,则可选择左侧菜单栏"上报报名信息",在上报页面点击"提交" 完成报名数据的上报,等待院校的审核。

上报报名数据后,数据不允许修改,如有修改,申请生源院校修改考生状态, 退回考生,可再次修改数据,修改完成后,需重新上报报名数据。

| 考生用户功能菜单    | □ 当前位置: 首            | 顶→专升本报名系统→上报考生信息<br>请仔细核对报考信 | 1息,上报后将3        | 无法再修改!        | _                                                                                                    |
|-------------|----------------------|------------------------------|-----------------|---------------|----------------------------------------------------------------------------------------------------|
| EE          |                      | ŧ                            | <b>&amp;名信息</b> |               |                                                                                                    |
|             | 考生号                  | 20107520101002               | 姓名              | 张燕            |                                                                                                    |
|             | 身份证号                 |                              | 性别              | 女             |                                                                                                    |
| 1 1 2 2 3 3 | 出生日期                 | 1988-05-03                   | 民族              | 汉族            |                                                                                                    |
| AP-442/55P  | 联系电话                 |                              | 邮政编码            | 750001        |                                                                                                    |
| ● 报考流程      | 推荐学校                 | 宁夏医科大学                       | 入学年份            | 2018          |                                                                                                    |
| ● 考生须知      | 所学专业                 | 口腔医学                         | 专业类别            | 文科            | 196 - 199 - 199 - 199 - 199 - 199 - 199 - 199 - 199 - 199 - 199 - 199 - 199 - 199 - 199 - 199 - 199 - 199 - 199 |
| 计划信息查询      | 班级                   | —班                           | 政治面貌            | 中共党员          |                                                                                                    |
| ● 请定据复合自    | 通讯地址                 | 上海西路                         |                 |               |                                                                                                    |
|             | 报考科类                 | 文科                           | 报考专业            | 临床医学          |                                                                                                    |
| ▶ 上传头像照片    |                      | 1 宁夏医科大学                     | 专业理么称及成绩        | 解剖学 95        |                                                                                                    |
| ● 上传身份证照片   | 报考院校                 | 2                            | ~ 12.00.000000  | 诊断学 96        |                                                                                                    |
| 上报报名信息      |                      | 3                            |                 |               |                                                                                                    |
| 2 打印服名雷查表   | 生源院校审核推荐育            |                              |                 |               |                                                                                                    |
| ● 打印准考证     | 见                    |                              |                 | 盖章            | 年月日                                                                                                    |
|             |                      |                              |                 |               |                                                                                                    |
| ● 味猿童间      |                      |                              |                 |               |                                                                                                    |
| ● 录取信息查询    | 推存院校联系部 」 联<br>系人及电话 |                              |                 |               |                                                                                                    |
| ◎ 缴费信息      |                      |                              |                 |               |                                                                                                    |
|             | L                    | I                            |                 |               |                                                                                                    |
|             | 1                    | 我保证所提交的以上信息真实准确,并愿意          | 家担上述信息虚假所       | 「带来的一切责任和后果,保 | 证已阅                                                                                                    |
|             | ĩ                    | 卖网上报名系统中《考生诚信考试承诺书》          | ,如违反《考生诚伯       | [考试承诺书》中规定,愿接 | 受相关                                                                                                    |
|             | 5                    | 处罚。<br>                      |                 | ~ 8           |                                                                                                    |
|             |                      | 与主型A:                        |                 | #A_           |                                                                                                    |
|             |                      |                              | 提交              |               |                                                                                                    |

数据上报后,考生可自行打印报名审查表,备份留用。点击左侧菜单栏"打印报名审核表",在已填写的报名审查表中,点击最下方的"打印",则可直接打印该审查表。

| 考生用户功能菜单                              | □ 当前位置: 首页 ->专升            | 十本报名系统 -> 打印报名信息                         |                            |                                             |
|---------------------------------------|----------------------------|------------------------------------------|----------------------------|---------------------------------------------|
|                                       |                            | 宁夏2020<br>专科升本科                          | 年普通高<br> 招生报名              | 等教育<br>3审查表                                 |
| 1 1 2 2 3 3                           | 考生号                        | 20107520101002                           | 姓 名                        | 滅逝                                          |
| ● 报考流程                                | 身份证号                       |                                          | 性别                         | ±                                           |
|                                       | 出生日期                       | 1988-05-03                               | 民族                         | 汉族                                          |
| 考生须知                                  | 联系电话                       |                                          | 邮政编码                       | 750001                                      |
| 计划信息查询                                | 推荐学校                       | 宁夏医科大学                                   | 入学年份                       | 2018                                        |
| 填写报名信息                                | 所学专业                       | 口腔医学                                     | 专业类别                       | 文科                                          |
| ● 上传斗侮照片                              | 班级                         | —班                                       | 政治面貌                       | 中共党员                                        |
|                                       | 通讯地址                       | 上海西路                                     |                            |                                             |
| ● 上传身份证照片                             | 报考科类                       | 文科                                       | 报考专业                       | 临床医学                                        |
| ● 上报报名信息                              |                            | 1 宁夏医科大学                                 | 专业课名称及成                    | 解剖学 95                                      |
| 打印报名审查表                               | 报考院校                       | 2                                        | 玻                          | 诊断学 96                                      |
| ● 打印准考证                               |                            | 3                                        |                            |                                             |
|                                       | 生源院校审核推                    |                                          |                            |                                             |
|                                       | 荐意见                        |                                          |                            | 盖章年月日                                       |
| · · · · · · · · · · · · · · · · · · · |                            |                                          |                            |                                             |
| <ul> <li>一 繳要信息</li> </ul>            | 推荐院校联系部<br>门联系人及电话         |                                          |                            |                                             |
|                                       | 我保证所<br>读网上报<br>处罚。<br>考生签 | 是交的以上信息真实准确,并愿意<br>名系统中《考生诚信考试承诺书》<br>名: | 承担上述信息虚假<br>,如违反《考生诉<br>打印 | 新带来的一切责任和后果,保证已阅<br>结考试承诺书)中规定,愿接受相关<br>年月日 |

审核通过后,考生收到缴费短信通知,登录系统,点击左侧菜单栏"缴费信息",完成网上缴费,则报名成功,否则报名无效。

| 考生用户功能菜单    | □当前位                 | 置: 首页 -> 专升        | 本报名系统 -        | > 缴费信息         |                             |                         |                        |
|-------------|----------------------|--------------------|----------------|----------------|-----------------------------|-------------------------|------------------------|
| EE          | 序号                   | 项目                 | 金额(元)          | 缴费状态           | 下单时间                        | 缴费时间                    | 操作                     |
| Content III | 1                    | 普高专升本<br>报名考试费     | 0.01           | 未缴费            | 2020-04-17 15:02:23         |                         | 缴费                     |
|             | 温馨<br>1、纟            | 提示:<br>充一缴费时间      | 为: 2020-       | 04-07 00:0     | )0:00 <u>至</u> 2020-05-13 ( | 00:00:00                |                        |
| ● 报考流程      | 2, 18                | 在支付平台              | <b>完成支付</b> 后  | 请不要关闭          | 别浏览器,等待支付3                  | 平台返回本页面,以               | 确认支付完成。                |
| ● 考生须知      | 3, <u>⊀</u><br>4, t/ | z付确认后,将<br>D果在支付平台 | 等不能再修<br>合完成支付 | 改您的报想<br>后,缴费% | §数据信息,请在支付<br>K态许久未更新为"缴    | 寸前确认自己报考的<br>(费成功",请仔细核 | 信息是否正确。<br>查自己支付账号是否已扣 |
| ) 计划信息查询    | 费,                   | 或者联系工作             | 人员核查。          |                |                             |                         |                        |
| 填写报名信息      | 5, ‡                 | <b>其他未尽事宜</b> ;    | 青致电095         | 1-5559165      | 进行咨询。                       |                         |                        |
| 上传头像照片      |                      |                    |                |                |                             |                         |                        |
| 上传身份证照片     |                      |                    |                |                |                             |                         |                        |
| ● 上报报名信息    |                      |                    |                |                |                             |                         |                        |
| 打印报名审查表     |                      |                    |                |                |                             |                         |                        |
| ● 打印准考证     |                      |                    |                |                |                             |                         |                        |
| ◎ 成绩查询      |                      |                    |                |                |                             |                         |                        |
| ● 录取信息查询    |                      |                    |                |                |                             |                         |                        |
|             |                      |                    |                |                |                             |                         |                        |

点击"缴费",在缴费页面内,有三种方式可以缴费,微信支付、支付宝、 银联(银行卡)选择任意一种方式,点击"确认支付"

| 个人信息  |                                                                                                    |                                  |
|-------|----------------------------------------------------------------------------------------------------|----------------------------------|
|       | 考号: 20107520101002                                                                                                    |                                  |
|       | <b>姓名:</b> 张燕                                                                                                    | 身份证号:                            |
| -     | <b>款费项目:</b> 普高专升本报名考试费                                                                                                    | <b>缴费金额:</b> ¥ 0.01 元            |
| 创建订单, | <b>成功! 商户订单号: Z2006943158103042762</b><br>请选择支付方式进行3                                                                                                    | <b>订单金额: 0.01 元</b><br>5付!       |
| •     | <ul> <li>微信支付</li> <li>交支付宝</li> <li>()</li> <li>()</li></ul> | Active Payment<br>Deline Payment |

选择微信支付,扫二维码,完成缴费,点击"若微信支付已完成,请点击!" 返回缴费信息界面。

| 微信扫码支付                                | Х                                                                                                    |
|---------------------------------------|----------------------------------------------------------------------------------------------------|
| 1000000000000000000000000000000000000 | 川友圏         川大圏         川大圏         二         1-1         近         1-1         三         三 <tr< th=""></tr<> |

缴费成功后,考生可自行查看缴费收据,并下载留存,同时收到宁夏教育考 试院缴费成功的短信通知。点击"查看票据"

| 序号                        | 项目                                          | 金额(元)                                       | 缴费状态                                  | 下单时间                                                         | 缴费时间                                               | 操作                                |
|---------------------------|---------------------------------------------|---------------------------------------------|---------------------------------------|--------------------------------------------------------------|----------------------------------------------------|-----------------------------------|
| 1                         | 普高专升本<br>报名考试费                              | 0.01                                        | 缴费成功                                  | 2020-04-17 15:02:23                                          | 2020-04-17 17:22:34                                | 查看票据                              |
|                           |                                             |                                             |                                       |                                                              |                                                    |                                   |
| 温馨摄<br>1、 练               | 是示:<br>在一缴费时间;                              | 为: 2020-                                    | 04-07 00:0                            | 0:00至2020-05-13 0                                            | 0:00:00。                                           |                                   |
| 温馨摄<br>1、 练<br>2、您<br>3、支 | 是示:<br>在一缴费时间;<br>在支付平台;<br>行确认后,将          | 为:2020-<br>完成支付后<br>8不能再修                   | 04-07 00:0<br>请不要关闭<br>改您的报题          | 00:00至2020-05-13 0<br>刑浏览器,等待支付到<br>号数据信息,请在支付               | 0:00:00。<br>平台返回本页面,以码<br>寸前确认自己报考的很               | 制认支付完成。<br>言息是否正确。                |
| 温 1、2、3、4、费, 3、您 支 如 或    | 是示:<br>在支付平台等<br>付确认后,将<br>果在支付平台<br>找者联系工作 | 为:2020-<br>完成支付后<br>各不能再修<br>合完成支付<br>人员核查。 | 04-07 00:0<br>请不要关闭<br>改您的报题<br>后,缴费和 | 00:00至2020-05-13 0<br>刑浏览器,等待支付到<br>等数据信息,请在支付<br>代态许久未更新为"缴 | 0:00:00。<br>平台返回本页面,以码<br>打前确认自己报考的信<br>费成功",请仔细核查 | 制认支付完成。<br>這息是否正确。<br>逐自己支付账号是否已扣 |

点击左侧菜单栏"打印准考证",考生资格审核完成并完成了网上缴费,可 以参加本年度专升本考试的前提下,可在该操作下打印本次考试的准考证,必须 是准考证打印期间。

点击左侧菜单栏"成绩查询"考生参加考试后,在成绩公布其间,可登陆系 统在该操作下,查看本人本次考试成绩。

点击左侧菜单栏"录取信息查询"考生可在录取期间,查看本人的录取情况。